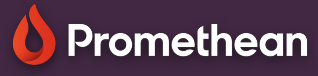

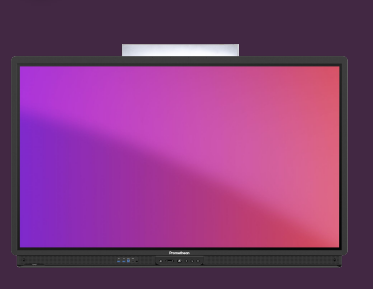

## NASTAVENÍ NFC KARTY

## Přečtěte si, jak nastavit a propojit novou NFC kartu s vaším účtem Promethean.

## Nastavte kartu NFC

Chcete-li nastavit novou kartu NFC, budete potřebovat přístup k ActivPanel 9 Premium.

Podle níže uvedených pokynů propojte novou kartu NFC se svým účtem Promethean.

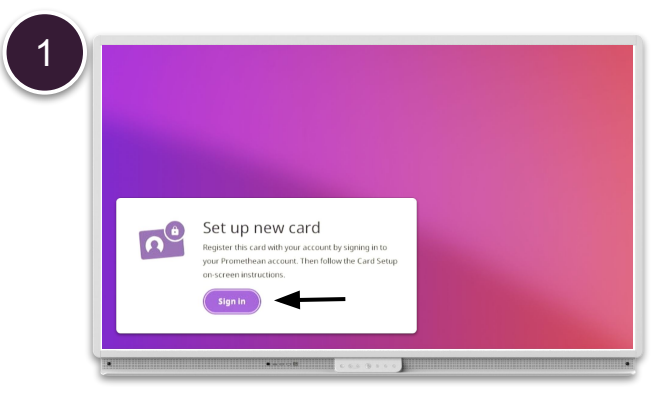

Přiložte novou NFC kartu k čtečce NFC na levé straně dotykové obrazovky ActivPanel a vyberte možnost Přihlásit se.

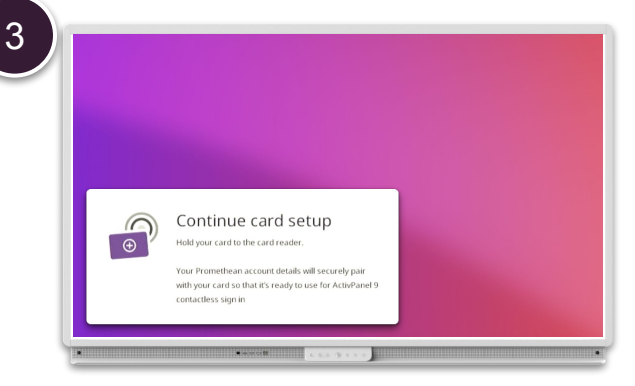

Postupujte podle pokynů na obrazovce a přibližte kartu znovu ke čtečce NFC.

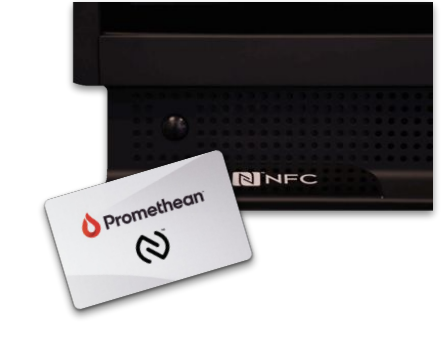

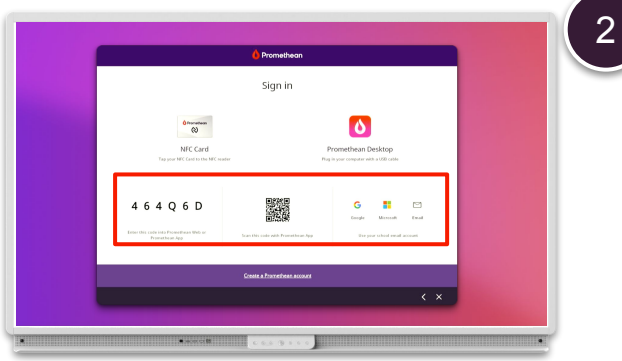

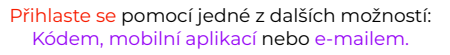

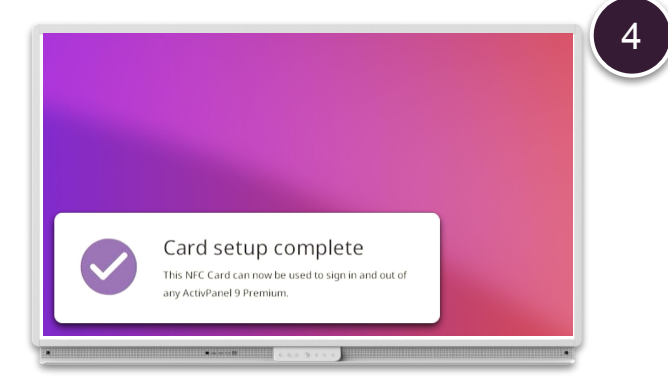

Vaše NFC karta je nyní propojena s vaším účtem Promethean a můžete se tak přihlásit k libovolnému ActivPanel 9 Premium.

POZNÁMKA: Každý ActivPanel 9 Premium obsahuje 2 karty NFC. Další karty jsou k dispozici ke koupi u vašeho partnera nebo prodejce Promethean.